# TUTORIAL – SOLICITAÇÃO DE VIAGEM - SV DEPARTAMENTO DE CIÊNCIAS BIOLÓGICAS UNIVERSIDADE ESTADUAL DE SANTA CRUZ

O SEI é uma plataforma que engloba um conjunto de módulos e funcionalidades que promovem a eficiência administrativa. Trata-se de um sistema de gestão de processos e documentos eletrônicos, com interface amigável e práticas inovadoras de trabalho, tendo como principais características a libertação do paradigma do papel e o compartilhamento do conhecimento com atualização e comunicação de novos eventos em tempo real.

Uma delas é a solicitação de viagem, onde o docente pode solicitar ajuda de custo tanto para compra de passagem (aérea ou terrestre) e/ou diárias.

O professor pode pedir ajuda de custo para ele mesmo ou para os discentes.

### COMO ABRIR UM PROCESSO DE SV?

- Abrir o SEI na sua área de conhecimento.
- Documento Tramitável Comunicação Interna

|                  |                                           | Menu | Pesquisar | Q |
|------------------|-------------------------------------------|------|-----------|---|
| Iniciar Processo |                                           |      |           |   |
|                  | Escolha o Tipo do Processo: 😌             |      |           |   |
|                  | docu                                      |      |           |   |
|                  | Documento tramitável: Ata                 |      |           | _ |
|                  | Documento tramitável: Comunicação Interna |      |           |   |
|                  | Documento tramitável: Folha de Frequência |      |           |   |
|                  | Documento tramitável: Mapa                |      |           |   |
|                  | Documento tramitável: Memorando           |      |           |   |
|                  | Documento tramitável: Ofício              |      |           |   |
|                  | Documento tramitável: Relatório           |      |           |   |
|                  |                                           |      |           |   |
|                  |                                           |      |           |   |

|                                                                                      | Menu                            | Pesquisar | UESC/REIT/DCB == 🏟 💄 🗙 (b) |
|--------------------------------------------------------------------------------------|---------------------------------|-----------|----------------------------|
|                                                                                      |                                 |           |                            |
| Iniciar Processo                                                                     |                                 |           |                            |
|                                                                                      |                                 |           | Salvar Voltar              |
| Tipo do Processo:                                                                    |                                 |           |                            |
| Documento tramitável: Comunicação Interna                                            |                                 |           | ~                          |
| Especificação:                                                                       |                                 |           |                            |
| 1                                                                                    |                                 |           |                            |
| Classificação por Ass <u>u</u> ntos:                                                 |                                 |           |                            |
|                                                                                      |                                 |           |                            |
| 06.01.02.01 - Circular, Circular Normativa, Circular de Trabalho, aviso, comunicado, | memorando, comunicação interna. |           |                            |
|                                                                                      |                                 |           | -                          |
| Interessados:                                                                        |                                 |           |                            |
|                                                                                      |                                 |           |                            |
|                                                                                      |                                 |           | <b>+ +</b>                 |
| Observações desta unidade:                                                           |                                 |           | ·                          |
|                                                                                      |                                 |           | *                          |
|                                                                                      |                                 |           | -                          |
| Nível de Acesso                                                                      |                                 |           |                            |
| Sigiloso Restrit                                                                     |                                 | Público   |                            |

- No espaço ''ESPEFIFICAÇÃO : ''Ajuda de Custo Nome do beneficiário''
- Formulário de Solicitação de SV (Esse é o único documento que a UESC aceita com esta finalidade, mesmo que seja apenas para ajuda de custo com diárias).

| UNIVERSIDADE ESTADUAL DE SANTA CRUZ |                                                  |             |                           |
|-------------------------------------|--------------------------------------------------|-------------|---------------------------|
| SEI Bahia - 68                      | Mer                                              | u Pesquisar | 🔎 uesc/reit/dob 📰 🤁 🗶 🗙 🕛 |
|                                     | Ананзе теоніса                                   |             |                           |
|                                     | Análise                                          |             |                           |
| Q Consultar Andamento               | Ata                                              |             |                           |
|                                     | Atestado de Recebimento / Serviço Prestado       |             |                           |
|                                     | Atesto de Documentos Externos                    |             |                           |
|                                     | Autorização de Prestação de Serviços (APS)       |             |                           |
|                                     | Carta                                            |             |                           |
|                                     | Comprovante de Diária                            |             |                           |
|                                     | Comunicação Interna                              |             |                           |
|                                     | Contratação/Recontratação - REDA Prof. Visitante |             |                           |
|                                     | Contrato                                         |             |                           |
|                                     | Decisão                                          |             |                           |
|                                     | Declaração                                       |             |                           |
|                                     | Despacho                                         |             |                           |
|                                     | Edital                                           |             |                           |
|                                     | Formulário SV - Ajuda de Custo                   |             |                           |
|                                     | Formulário SV - Colaborador Externo              |             |                           |
|                                     | Formulário de Dispensa/Inexigibilidade           |             |                           |
|                                     | Formulário de Prorrogação de Contrato Prof. REDA |             |                           |
|                                     | Formulário de Solicitação de Diárias             |             |                           |
|                                     | Formulário de Solicitação de Serviços            |             |                           |
|                                     | Formulário de Solicitação de Viagem - SV         |             |                           |

### • Preencher com os dados solicitados

| sei SEI/GOVBA - 00078203881 - Formulário de Solicitação de Viage | em - SV - Google Chrome                                                 |                                  |                 |                           |                         | - @ ×                 |
|------------------------------------------------------------------|-------------------------------------------------------------------------|----------------------------------|-----------------|---------------------------|-------------------------|-----------------------|
| 😄 seibahia.ba.gov.br/sei/controlador.php?acao=editor_            | montar&id_procedimento=84686368&id_                                     | _documento=84686659&infra_siste  | tema=100000100  | 0&infra_unidade_atual=110 | 0006764&infra_hash=7f0d | 78ea1e9486fb5925c95 역 |
| 🙆 Código-Fonte                                                   | 🚓 X <sub>2</sub> X <sup>2</sup> 8 <sub>A</sub> 8 <sub>A</sub> 7 🛛 - 🔼 - | <mark> </mark>   ⊃ < 1 Ω   = = = | = •             | 🛯 💲 🛛 100 % - 🕞 AutoTexto | Estilo                  | •                     |
| UNIVERSIDADE ESTADUAL DE SANTA CRU<br>SOLICITAÇÃO DE VIAGEM – SV | Z - UESC                                                                |                                  |                 |                           | N.º:<br>DAT             | A EMISSÃO:            |
|                                                                  |                                                                         | DESCRIÇÃO DA VIAGEM              |                 |                           |                         |                       |
| SERVIDOR/COLABORADOR EVENTUAL                                    |                                                                         |                                  | CA              | ADASTRO                   |                         |                       |
| FUNÇÃO / CARGO                                                   |                                                                         |                                  | 10              | IDADE REQUISITANTE        |                         |                       |
| RG                                                               | CPF                                                                     |                                  | TE              | L. RESIDENCIAL            |                         | RAMAL UESC            |
| ENDEREÇO                                                         |                                                                         |                                  | EN              | 1AIL                      |                         |                       |
| CONTA CORRENTE Nº                                                | AGÊNCIA Nº                                                              |                                  | BA              | NCO                       |                         |                       |
| OBJETIVO DA VIAGEM                                               |                                                                         |                                  | PE              | RÍODO                     |                         |                       |
| PROJ. ATIVIDADE META                                             | FONTE INSTITUIÇÃO FINANCI                                               | ADORA                            | //.<br>CC       | A / /<br>DIGO APROPRIAÇÃO |                         | CIDADE DO EVENTO      |
|                                                                  |                                                                         | DESLOCAMENTO                     |                 |                           |                         |                       |
| ÖNIBUS AVIÃO                                                     | VEÍCULO PRÓPRIO                                                         | DESLOCAMENTO                     |                 | EÍCULO DA UESC            |                         |                       |
| IDA DATA ROTEIRO                                                 | HORÁRIO SAÍDA                                                           | HORÁRIO CHEGADA                  |                 | EMPRESA                   | CÓD RESERVA AVIÃO       |                       |
| VOLTA DATA ROTEIRO                                               | HORÁRIO SAÍDA                                                           | HORÁRIO CHEGADA                  |                 | EMPRESA.                  |                         |                       |
|                                                                  |                                                                         | A JUDA DE CUISTO                 |                 |                           |                         |                       |
| SAÍDA CHEGAD                                                     | A VA                                                                    | ALOR A SER PAGO                  |                 |                           |                         |                       |
| DATA HORÁRIO DATA                                                | HORÁRIO                                                                 | UANTIDADE                        | VALOR UNIT      | ÁRIO                      | VALOR TOTAL             |                       |
|                                                                  |                                                                         |                                  |                 |                           |                         |                       |
| PARECER CHEFIA UNIDADE REQUISITANTE                              |                                                                         | PARECE                           | ER CHEFIA DEPAF | RTAMENTO                  |                         |                       |
| PARECER DA REITORIA                                              |                                                                         |                                  |                 |                           |                         |                       |
| DEFERIDO                                                         |                                                                         | DATA:                            |                 |                           |                         |                       |
| INDEFERIDO                                                       |                                                                         | ASSINAT                          | ATURA REITOR:   |                           |                         |                       |
|                                                                  |                                                                         |                                  |                 |                           |                         |                       |

## **OBSERVAÇÃO QUANTO AO PREENCHIMENTO**

- Mesmo que seja apenas ajuda de custo com diárias, o espaço "DESLOCAMENTO" deve ser preenchido e no espaço "OUTRAS INFORMAÇÕES" informar que a ajuda de custo será apenas para diárias.
- Caso a ajuda de custo seja custeada por Projeto de Pesquisa ou Extensão, o número do processo SEI onde o referido projeto foi aprovado, deverá ser adicionado no espaço "PROJ. ATIVIDADE".
- Caso a ajuda de custo seja custeada por Projeto de Pesquisa ou Extensão, no espaço FONTE deve ser adicionado "PROEX" ou "PROPP" de acordo com suas devidas instâncias, para análise de verba.
- Caso o processo não seja custeado nem por Projeto de Pesquisa e nem Extensão, no espaço FONTE deve ser adicionado "UESC", pois o mesmo será enviado para análise da Reitoria da Universidade".
- A ajuda de custo para discente só pode ser solicitada mediante custeio por Projeto de Pesquisa ou Extensão.
- O aluno não precisa assinar a SV apenas a Comprovação de Diária.
- Caso a viagem se inicie em dia de sexta-feira ou ocorra no fim de semana, deve-se justificar o por quê de tal, pode ser através de uma CI prévia ao documento de SV ou no espaço **'OUTRAS INFORMAÇÕES''**.
- Não esquecer de marcar como acontecerá o deslocamento

|   | • DESLOCAM      | ENTO                |                          |                                                           |       |
|---|-----------------|---------------------|--------------------------|-----------------------------------------------------------|-------|
|   |                 |                     |                          |                                                           |       |
| X | ÕNIBUS          | X AVIÃO             | VEÍCULO<br>PRÓPRIO       | X VEÍCULO DA UESC                                         |       |
|   | • Caso seja con | n " VEÍCULO DA UESC | " a Requisição de Viagen | gem – RV" deve constar no processo devidamente com o stat | us de |

APROVADA.

Para numerar a SV

No espaço onde tem N° deve ser colocado o número do Documento gerado ao abrir o formulário

| UESC                                                   |             |                  |            |
|--------------------------------------------------------|-------------|------------------|------------|
| SEI Bahia - 31                                         | Menu        | UESC/REIT/DCB    | :          |
| 073.6764.2024.0021227-00  Formulário de Solicitação de | Viagem - S\ | / 00094591764 UE | SC/REIT/DC |
| Q Consultar Andamento                                  |             |                  |            |

Ou Copia o número ou basta clicar com o botão esquerdo em cima do simbolo azul, e copiar o primeiro número que aparecer.

| SEI Bahia - 31                                                                                                    | Menu                                                      | Pesquisar 🔎 UESC/REIT/DCB 🧮 🤀 🗳 🏹 🕻                                                   |  |  |
|----------------------------------------------------------------------------------------------------|-----------------------------------------------------------|---------------------------------------------------------------------------------------|--|--|
| <ul> <li>O73.6764.2024.0021227-00 </li> <li>Formulário de Solicitação de Viagem -<br/>Menu cópia protocolo</li> <li>00094591764</li> <li>Formulário de Solicitação de Viagem - SV</li> <li>00094591764</li> <li>Formulário de Solicitação de Viagem - SV</li> </ul> | UNIVERSIDADE ESTADUAL DE SOLICITAÇÃO DE VIAGEM – SV       | SANTA CRUZ - UESC                                                                     |  |  |
| Link para Acesso Direto                                                                                                    |                                                           |                                                                                       |  |  |
| Fechar                                                                                                    | SERVIDOR/COLABORADOR EVENTUAL                             | CADASTRO                                                                              |  |  |
|                                                                                                    | FUNÇÃO / CARGO                                            | UNIDADE REQUISITANTE                                                                  |  |  |
|                                                                                                    | ENDEREÇO                                                  | EMAIL                                                                                 |  |  |
|                                                                                                    | CONTA CORRENTE AGÊNCIA N°                                 | BANCO                                                                                 |  |  |
|                                                                                                    | OBJETIVO DA VIAGEM                                        | PERÍODO                                                                               |  |  |
|                                                                                                    | //A//                                                     |                                                                                       |  |  |
|                                                                                                    | PROJ.<br>ATIVIDADE META FONTE INSTITUIÇÃO<br>FINANCIADORA | CÓDIGO<br>APROPRIAÇÃO<br>CIDADE DO EVENTO                                             |  |  |
|                                                                                                    |                                                           |                                                                                       |  |  |
|                                                                                                    | DESL                                                      | OCAMENTO                                                                              |  |  |
|                                                                                                    | ÖNIBUS AVIÃO VEÍC                                         | CULO PROPRIO VEÍCULO DA UESC                                                          |  |  |
| https://mikabia.ka.mov.br/mi/controlador.php?asso_procediments.viru                                                                                                    |                                                           | LOCAMENTO<br>CULO PRÓPRIO VEÍCULO DA UESC<br>ORÁBIO CHEGADA EMPRESA CÓD RESERVA AVIÃO |  |  |

Cópia do numero > adicionar ao espaço número dentro do Formulário

| SEI/GOVBA - 00094591764 - Formulário de Solicitação d                                                                                                    | e Viagem - SV - Google Chrome    |                    | - 0                     | × |
|----------------------------------------------------------------------------------------------------|----------------------------------|--------------------|-------------------------|---|
| seibahia.ba.gov.br/sei/controlador.php?acao=editor_montar&acao_origem=arvore_visualizar&id_procedimento=102353537&id_documento=102353558&infra_sistema=100000100&infra_unidade_atual=110006764&infra_h |                                  |                    |                         |   |
| Código-Fonte 🔚 Salvar 🖍 Assinar 🔎 🍇                                                                                                    | a N I S able X₂ X² ŜĄ Ŝa ∷. · ⊠· |                    | 🖬 🏩 🚾 💲 Zoom 🕞          |   |
|                                                                                                    | DE ESTADUAL DE SANTA CRUZ - UESC |                    | N.º:00094591764         |   |
| SOLICITAÇÃ                                                                                                    | O DE VIAGEM – SV                 |                    | DATA EMISSÃO:24/07/2024 |   |
|                                                                                                    |                                  |                    |                         | - |
|                                                                                                    |                                  |                    |                         |   |
| SERVIDOR/COLABORADOR                                                                                                    | EVENTUAL                         | CADASTRO           |                         |   |
| FUNÇÃO / CARGO                                                                                                    |                                  | UNIDADE REQUISITAN | TE                      |   |
| RG                                                                                                    | CPF                              | TEL. RESIDENCIAL   | RAMAL UESC              |   |
| ENDEREÇO                                                                                                    | IL                               | EMAIL              |                         |   |

Após o processo, assina coloca o bloco de assinatura e e adicona UESC/REIT/DCB.

#### COMO ADICIONAR O DOCUMENTO DE SV AO BLOCO DE ASSINATURA

Selicionar o documento (Formulário de SV)

Selecioonar o item "Incluir em bloco"

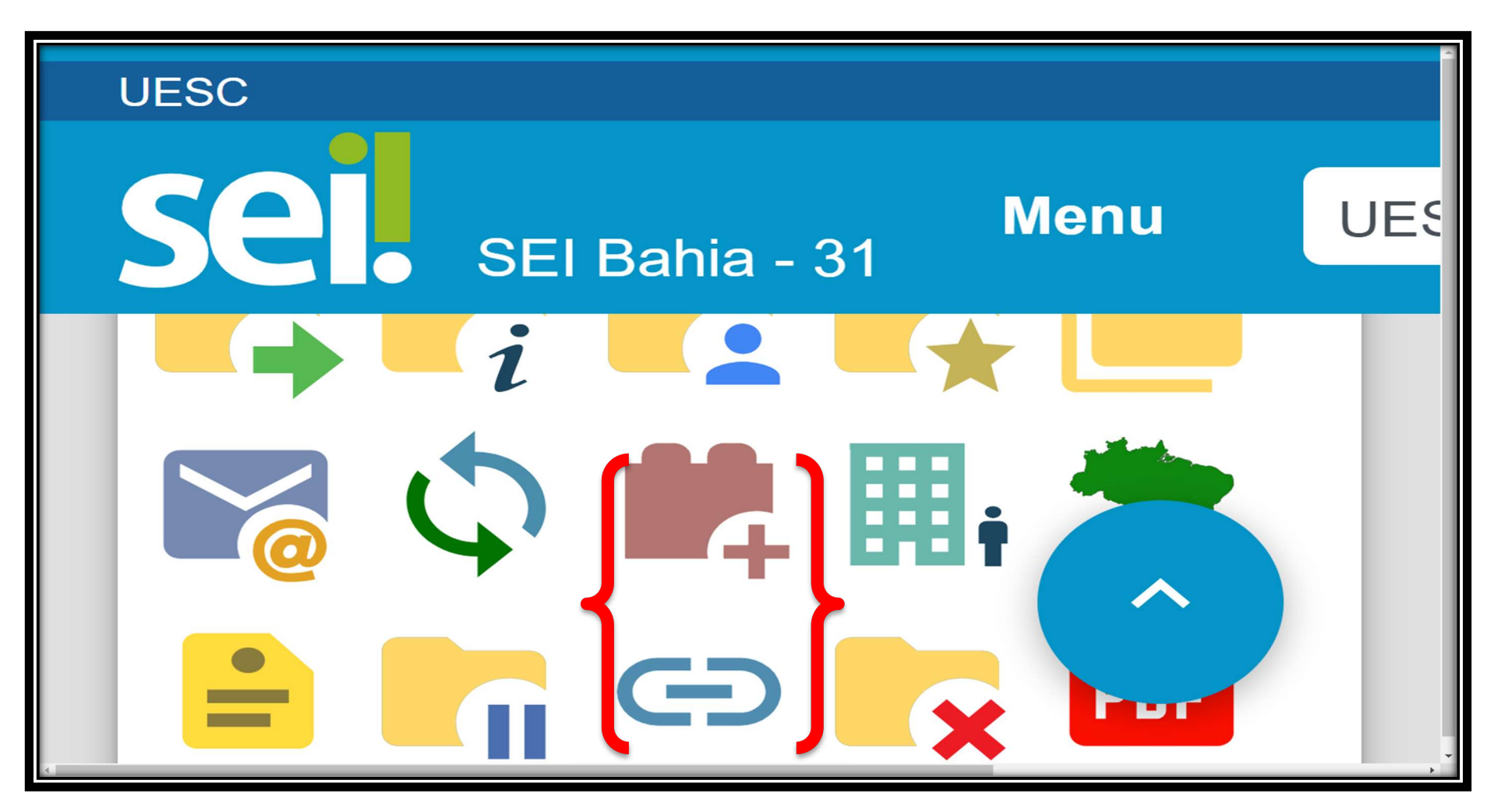

# Novo bloco

| UNIVERSIDADE ESTADUAL DE SANTA CRUZ                                   |         |                  |                                |             |                                                         |
|-----------------------------------------------------------------------|---------|------------------|--------------------------------|-------------|---------------------------------------------------------|
| Sel. SEI Bahia - 31                                                   |         |                  | Menu                           | Pesquisar   | 🔎 UESC/REIT/DCB 🧮 🕀 🚨 🗙                                 |
| ► 073.6764.2024.0021227-00<br>► Formulário de Solicitação de Viagem - | Incl    | uir em Blo       | co de Assinatura               |             | Incluir Incluir e Disponibilizar                        |
| Q Consultar Andamento                                                 | Bloco   | :                |                                |             |                                                         |
|                                                                       |         |                  |                                |             | ~                                                       |
|                                                                       | Ir para | Blocos de Assina | tura                           |             |                                                         |
|                                                                       |         |                  |                                | Lista       | ta de documentos disponíveis para inclusão (1 registro) |
|                                                                       |         | Nº SEI           | Doc                            | cumento     | Data Blocos                                             |
|                                                                       |         | 00094591764      | Formulário de Solicitação de V | Viagem - SV | 24/07/2024                                              |
|                                                                       | _       |                  |                                |             |                                                         |

## No espaço descrição – adicionar o nome do professor solicitante

No espaço Unidades para Disponiblização "UESC/REIT/DCB" e Salvar

| UNIVERSIDADE ESTADUAL DE SANTA CRUZ                                   |                                                                                                    |                      |               |
|-----------------------------------------------------------------------|----------------------------------------------------------------------------------------------------|----------------------|---------------|
| Sel. SEI Bahia - 31                                                   | Menu                                                                                                    | Pesquisar ${\cal O}$ |               |
| = 073.6764.2024.0021227-00<br>► Formulário de Solicitação de Viagem - | Novo Bloco de Assinatura                                                                                                    |                      |               |
| Q Consultar Andamento                                                 | Descrição:                                                                                                    |                      |               |
|                                                                       | SV DO FROFESSOR A                                                                                                    |                      | •             |
|                                                                       | Grupo:                                                                                                    | ~                    |               |
|                                                                       | Unidades para Disponibilização:                                                                                                    |                      |               |
|                                                                       | UESC/REIT/DCB                                                                                                    |                      |               |
|                                                                       | UESC/REIT/DCB/ABIOF - Área de Biofísica<br>UESC/REIT/DCB/ABIOM - Área de Biomédicas<br>UESC/REIT/DCB/ABIOQ - Área de Bioquímica<br>UESC/REIT/DCB/ABOT - Área de Botânica<br>UESC/REIT/DCB/AECO - Área de Ecologia<br>UESC/REIT/DCB/AENBIO - Área de Ensino de Biologia<br>UESC/REIT/DCB/AGENET - Área de Genética<br>UESC/REIT/DCB/AIMUNO - ÁREA DE IMUNOLOGIA<br>UESC/REIT/DCB/AMICRO - Área de Microbiologia<br>UESC/REIT/DCB/AMORFO - Área de Microbiologia | ×                    | <u>р</u><br>Х |

## Agora é apenas incluir e disponibilizar – recordando que a SV já precisa estar assinada pelo docente

| UNIVERSIDADE ESTADUAL DE SANTA CRUZ                                                                                     |                          |                                |              |                                |                        |
|----------------------------------------------------------------------------------------------------|--------------------------|--------------------------------|--------------|--------------------------------|------------------------|
| SEI Bahia - 31                                                                                                    |                          | Menu                           | Pesquisar    | DUESC/REIT/DCB                 | ≣ <b>@ ≗ ☆</b> ⊍       |
| <ul> <li>O73.6764.2024.0021227-00 </li> <li>Formulário de Solicitação de Viagem</li> <li>Consultar Andamento</li> </ul> | Incluir em Blo<br>Bloco: | co de Assinatura               |              | Incluir Incluir e Disponibiliz | tar <u>N</u> ovo Bloco |
|                                                                                                    | 2371217 - SV DO PRO      | FESSOR X                       |              |                                | ~                      |
|                                                                                                    | Ir para Blocos de Assina | itura                          |              |                                |                        |
|                                                                                                    |                          |                                | Lista de doc | cumentos disponíveis para inc  | lusão (1 registro):    |
|                                                                                                    | Nº SEI                   | Doc                            | cumento      | Data                           | Blocos                 |
|                                                                                                    | 00094591764              | Formulário de Solicitação de V | Viagem - SV  | 24/07/2024                     |                        |
|                                                                                                    |                          |                                |              |                                |                        |

## CÁLCULO PARA RECEBIMENTO DE DIÁRIAS

- A cada 24h da atividade realizada, o docente tem direito a pedir uma diária
- O pedido mínimo é de meia diária, para uma atividade com no mínimo de 12h
- Se a atividade durar menos de 12h não deve se solicitar diária. Ex: IDA = 7h / VOLTA = 17h (10 horas de atividade).
- O valor das diárias muda de acordo com a região da viagem (PORTARIA REITORIA UESC Nº 135/2023)

https://propp.uesc.br/propp/arquivos/Portaria%20135\_20231%20NOVAS%20DI%C3%81RIAS.pdf

|                                                                                                    | Bahia (R\$)                         |                                        | Capitais e de                                          | emais Estados                                               | (R\$)             |
|----------------------------------------------------------------------------------------------------|-------------------------------------|----------------------------------------|--------------------------------------------------------|-------------------------------------------------------------|-------------------|
| Classe                                                                                                  | No Estado,<br>exclusive<br>Salvador | Brasília,<br>SP, RJ,<br>BH e<br>Manaus | Belém,<br>Fortaleza,<br>Natal, Recife,<br>Porto Alegre | Capitais dos<br>demais<br>Estados,<br>inclusive<br>Salvador | Demais<br>Cidades |
| DAS-2A                                                                                                  | 222,66                              | 445,32                                 | 423,05                                                 | 400,79                                                      | 356,26            |
| DAS-2C, DAS-<br>2D, DAS-3 e<br>ocupantes de<br>cargos e<br>empregos<br>permanentes de<br>nível superior | 222,43                              | 444,86                                 | 422,62                                                 | 400,37                                                      | 355,89            |

- A tabela para docente é DAS-2C, DAC2D, DAS-3 e ocupantes de cargos e empregos permanentes de nível superior
- O valor para discente não altera de acordo de acordo a região da viagem = \$161,29

| DAI-5 e<br>servic<br>públ |
|---------------------------|
|---------------------------|

## COMPROVAÇÃO DE DIÁRIA

A comprovação de diária deve ser feita dentro do mesmo processo onde foi realização a Solicitação de Viagem

O processo deve ser reaberto pelo docente (por isso a importância de se guardar o número do processo)

Prazo: 5 dias úteis após a data de chegada da viagem

Passo a passo Incluir documento

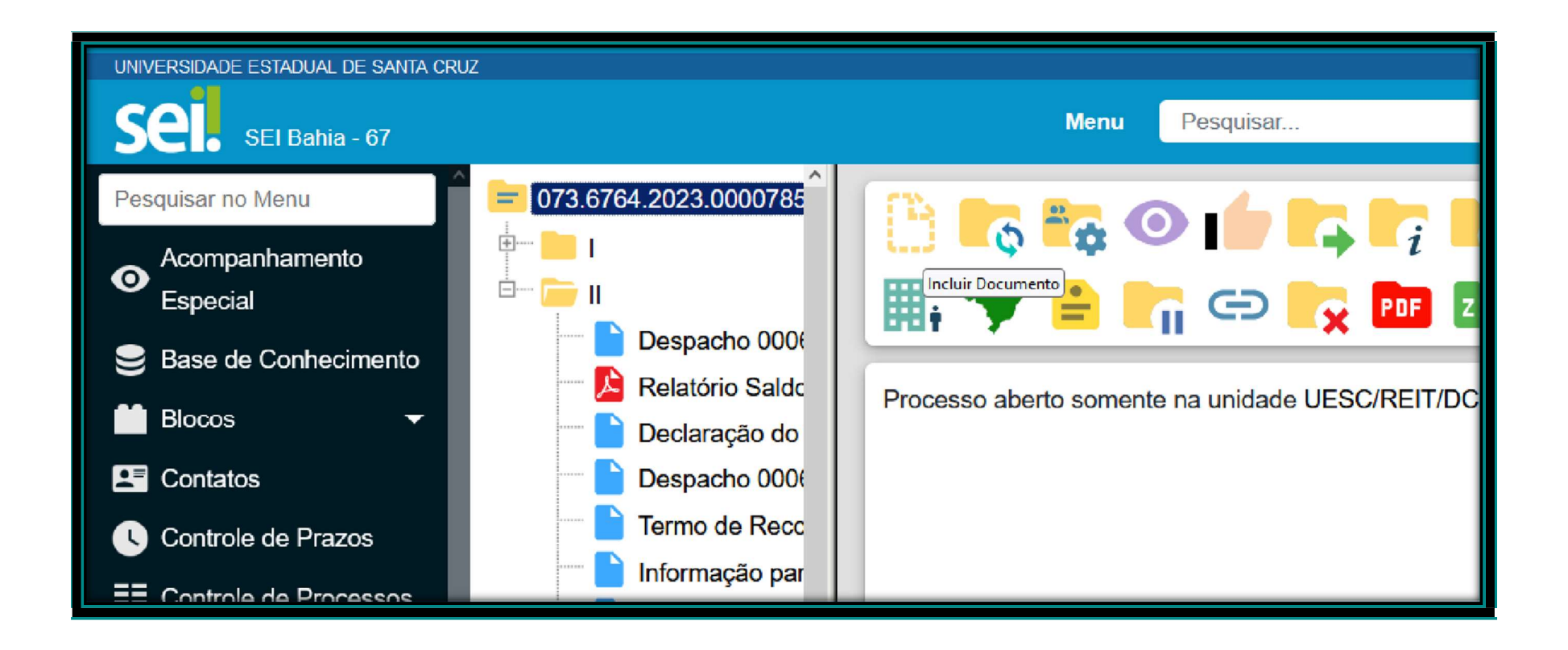

## Escolhe a opção COMPROVANTE DE DIÁRIA

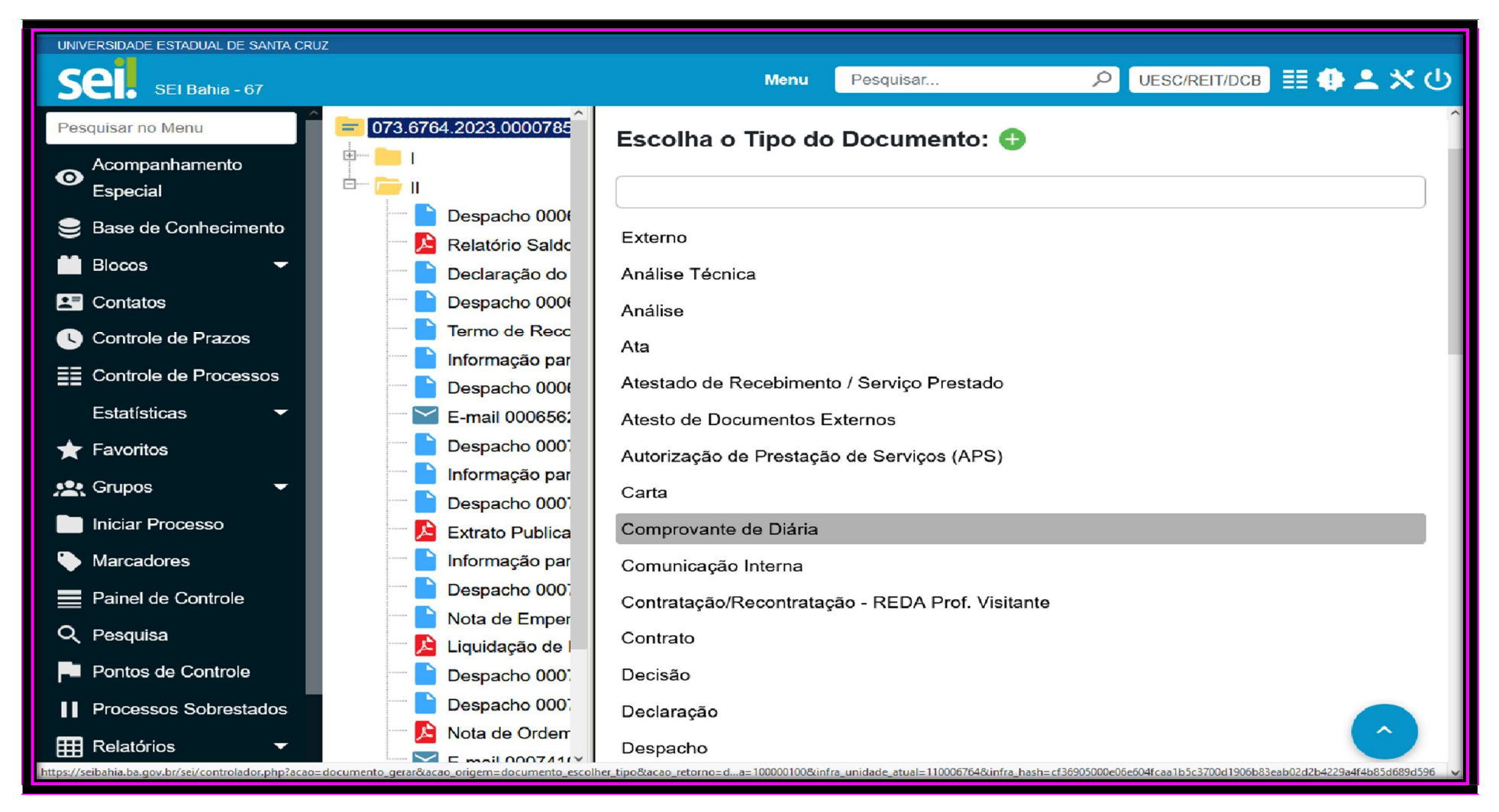

### Clica em SALVAR

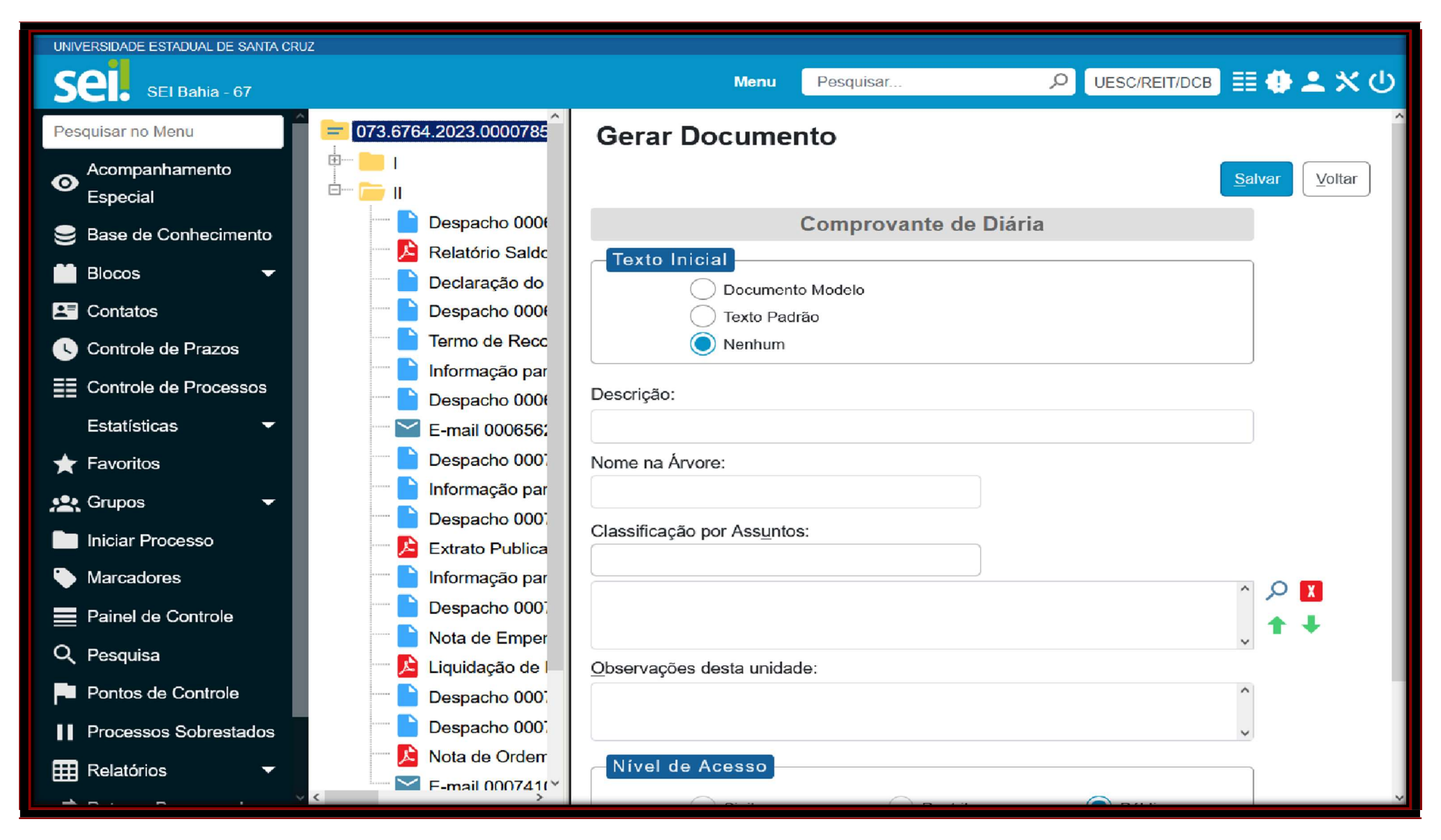

## **Clica em EDITAR DOCUMENTO**

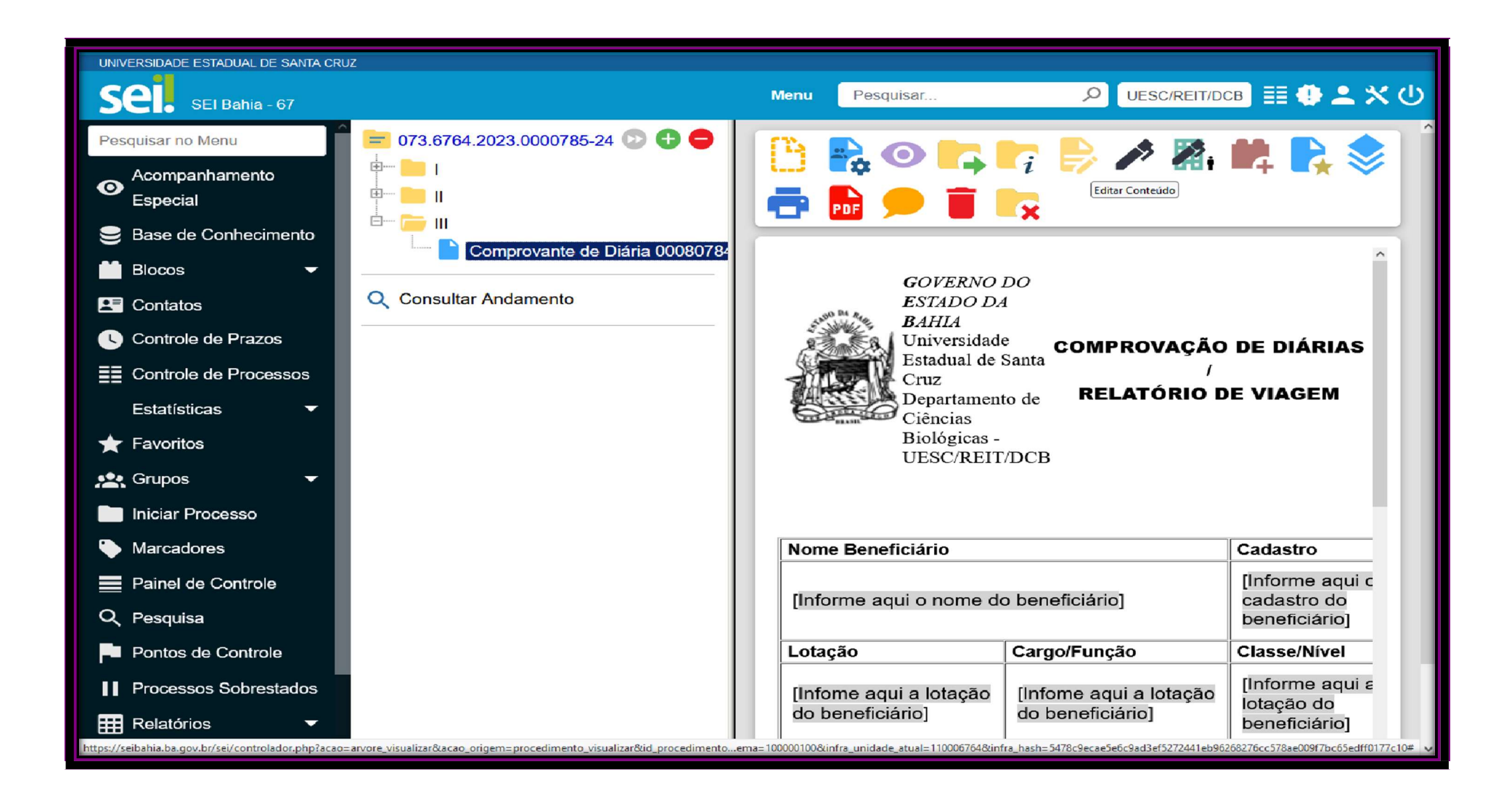

# O documento de Comprovação de Diária estará disponível e editável

| 🍯 SEI/GOVBA - 00080784902 - 1                                                                                                    | Comprovante de Diária                 | a — Mozilla F | Firefox          |                                         |           |                                        |                                           |                                          |                 | - 0               | × |
|----------------------------------------------------------------------------------------------------|---------------------------------------|---------------|------------------|-----------------------------------------|-----------|----------------------------------------|-------------------------------------------|------------------------------------------|-----------------|-------------------|---|
| 🔿 🛔 https://seibahia.ba.gov.br/sei/controlador.php?acao=editor_montar&acao_origem=arvore_visualizar&id_procedimento=65494580&id_documento=87457495&infra_sistema=100000100&infra_unidade_at 🐲 🔂 |                                       |               |                  |                                         |           |                                        | ≡                                         |                                          |                 |                   |   |
| 🕹 Código-Fonte 📄 Selver 🖌 Assinar 🔎 🏪 🥔 Ν Ι 🧕 🛶 Χ <sub>2</sub> Χ <sup>2</sup> 🗞 🔩 🖫 💁 🐇 🕼 🖉 📴 🕼 📿 1 Ω 🗄 🗄 🐨 📓 🔤 🗐 🗐 🚳 🚾 💲 100 % 🔹 🜉 Auto Texto Estilo                                           |                                       |               |                  |                                         |           |                                        |                                           |                                          |                 |                   |   |
| COMPROVAÇÃO DE DIÁRIAS /<br>Universidade Estadual de Santa Cruz<br>Departamento de Ciências Biológicas - UESC/REIT/DCB                                                                          |                                       |               |                  |                                         |           |                                        |                                           |                                          |                 |                   |   |
| Nome Beneficiário                                                                                                    |                                       |               |                  |                                         |           |                                        |                                           | -                                        |                 |                   |   |
| [Informe aqui o nome do beneficiário]                                                                                                    |                                       |               |                  |                                         |           |                                        | [Informe aqui o cadastro do beneficiário] |                                          |                 |                   |   |
| Lotação                                                                                                    |                                       |               |                  | Cargo/Função                            |           |                                        |                                           | Classe/Nível                             |                 |                   |   |
| [Infome aqui a lotação do l                                                                                                    | beneficiário]                         |               |                  | [Infome aqui a lotação do beneficiário] |           |                                        |                                           | [Informe aqui a lotação do beneficiário] |                 |                   |   |
| Partida                                                                                                    |                                       |               |                  | Retorno                                 |           |                                        |                                           | Dias Mastado                             |                 |                   |   |
| Data                                                                                                    | Data Hora                             |               |                  | Data Hora                               |           |                                        |                                           |                                          |                 |                   |   |
| dd/mm/aaaa hh:mm                                                                                                    |                                       |               | dd/mm/aaaa hh;mm |                                         |           | [Infome aqui a lotação o dia afastado] |                                           |                                          |                 |                   |   |
| N° do Empenho                                                                                                    |                                       |               |                  | Nº do Processo                          |           |                                        |                                           | Nº da Solicitação de Diárias             |                 |                   |   |
|                                                                                                    |                                       |               |                  |                                         |           |                                        |                                           |                                          |                 |                   |   |
| Diárias Recebidas                                                                                                    |                                       |               |                  | Diárias Utilizadas                      |           |                                        |                                           |                                          |                 |                   | - |
| Quantidade                                                                                                    | Quantidade Valor Unitário Valor Total |               | Valor Total      | Quantidade Valor Un                     |           | nitário Valor Tota                     |                                           | al 🔤                                     | Saldo a Receber | Saldo a Restituir |   |
| 00                                                                                                    | 00 R\$ 00,00                          |               | R\$ 00,00        | 00                                      | R\$ 00,00 |                                        | R\$ 00,00                                 |                                          | R\$ 00,00       | R\$ 00,00         |   |
| Relatório                                                                                                    |                                       |               |                  | .1                                      |           |                                        | 1                                         |                                          |                 |                   |   |
| Destino                                                                                                    |                                       |               |                  |                                         |           |                                        |                                           |                                          |                 |                   |   |
| [Informe o destino da viagem]                                                                                                    |                                       |               |                  |                                         |           |                                        |                                           |                                          |                 |                   |   |
| Motivo                                                                                                    |                                       |               |                  |                                         |           |                                        |                                           |                                          |                 |                   |   |
| [Informe o motivo da viagem]                                                                                                    |                                       |               |                  |                                         |           |                                        |                                           |                                          |                 |                   |   |
| Atividades Diárias                                                                                                    |                                       |               |                  |                                         |           |                                        |                                           |                                          |                 |                   |   |
| Caso possua outras informações inserir aqui.                                                                                                    |                                       |               |                  |                                         |           |                                        |                                           |                                          |                 |                   |   |
|                                                                                                    |                                       |               |                  |                                         |           |                                        |                                           |                                          |                 |                   | _ |

Vale ressaltar:

No espaço NÚMERO DE EMPENHO, precisar ser inserido o número da NOTA DE EMPENHO (LIQUIDAÇÃO DE EMPENHO), um documento inserido pela Gerência Financeira, onde contam os dados referentes aos valores à serem pagos.

| SEI Bahas 67       Perguidar:       Perguidar:<                                                                                                    | UNIVERSIDADE ESTADUAL DE SANTA CRUZ |                                 |                                                                                                    |
|----------------------------------------------------------------------------------------------------|-------------------------------------|---------------------------------|----------------------------------------------------------------------------------------------------|
| Persquisar no Menu       Image: Control of the processo       Image: Control of the processo       Ima                                                                                                    | Sel. SEI Bahia - 67                 |                                 | Menu Pesquisar 🔎 UESC/REIT/DCB 🧮 🕀 🗳 🏹 🕛                                                                                                    |
| Acompanhamento Especial Bespacho 00065029150 uscer Relatório Saldo Orçamentario (L Despacho 00065371703 uscer Controle de Prazos Controle de Prazos Estatísticas Estatísticas Estatísticas Favoritos Despacho 00073929835 (uscer Iniciar Processo 000 Despacho 00073977620 uscer Estatísticas Painel de Controle Pontos de Controle Pontos de Controle Pontos de Controle Pontos de Controle Pontos de Controle Pontos de Controle Pontos de Controle Pontos de Controle Pontos de Controle Pontos de Controle Pontos de Controle Pontos de Controle Pontos de Controle Computar Andamento Computar Andamento </th <th>Pesquisar no Menu</th> <th></th> <th></th>                                                                                                    | Pesquisar no Menu                   |                                 |                                                                                                    |
| <ul> <li>Base de Conhecimento</li> <li>Dedaração do Ordenador da C</li> <li>Despacho 00065371703 uesor</li> <li>Contatos</li> <li>Controle de Prazos</li> <li>Controle de Prazos</li> <li>Controle de Processos</li> <li>Estatísticas</li> <li>Despacho 00073927620 uesor</li> <li>Estrato Publicação DOE (0007</li> <li>Informação para Processo 000</li> <li>Despacho 0007389367 ruesor</li> <li>Estrato Publicação DOE (0007</li> <li>Informação para Processo 000</li> <li>Despacho 00073897620 uesor</li> <li>Estrato Publicação DOE (0007</li> <li>Informação para Processo 000</li> <li>Despacho 0007389883</li> <li>Estrato Publicação DOE (0007</li> <li>Informação para Processo 000</li> <li>Despacho 0007389814</li> <li>Senta Cruz</li> <li>Informação de Empenho 00738983269</li> <li>Marcadores</li> <li>Panel de Controle</li> <li>Perocessos Sobrestados</li> <li>Relatórios</li> <li>Relatórios</li> <li>Relatórios</li> <li>Relatórios</li> <li>Relatórios</li> <li>Comprovante de Diária 000807</li> <li>Consultir Andamento</li> <li>Consultar Andamento</li> <li>Consultar Andamento</li> </ul>                                                                                                    | O Acompanhamento Especial           | Despacho 00065029150 UESC/R     |                                                                                                    |
| <ul> <li>Blocos</li> <li>Despacho 00065371703 uscen</li> <li>Contatos</li> <li>Contatos</li> <li>Controle de Prazos</li> <li>Controle de Prazos</li> <li>Econtrole de Processos</li> <li>Estatísticas</li> <li>Despacho 00071929835 uscen</li> <li>Estatísticas</li> <li>Despacho 00073677620 uscen</li> <li>Estrato Publicação para Processo 000</li> <li>Despacho 00073677620 uscen</li> <li>Estrato Publicação para Processo 000</li> <li>Despacho 00073877620 uscen</li> <li>Estrato Publicação para Processo 000</li> <li>Despacho 00073877620 uscen</li> <li>Estrato Publicação para Processo 000</li> <li>Despacho 00073877620 uscen</li> <li>Estrato Publicação para Processo 000</li> <li>Despacho 00073877820 uscen</li> <li>Santa Cruz</li> <li>Nota de Empenho 37110</li> <li>Despacho 00073933269 uscen</li> <li>Marcadores</li> <li>Painel de Controle</li> <li>Despacho 00073933269 uscen</li> <li>Nota de Empenho 37110</li> <li>Despacho 00073933269 uscen</li> <li>Nota de Commeno 11 uscen</li> <li>Despacho 00073933269 uscen</li> <li>Nota de Ordem Bancária (NOE</li> <li>Processos Sobrestados</li> <li>Reslatórios</li> <li>Reslatórios</li> <li>Comprovante de Diária 000807</li> <li>Mil L E OTICENTOS E SESSENTA REALS</li> <li>Mil L E OTICENTOS E SESSENTA REALS</li> <li>UM NIL E OTICENTOS E SESSENTA REALS</li> <li>UM NIL E OTICENTOS E SESSENTA REALS</li> <li>UM NIL E OTICENTOS E SESSENTA REALS</li> <li>UM NIL E OTICENTOS E SESSENTA REALS</li> </ul>                                                                                                    | 曼 Base de Conhecimento              | Declaração do Ordenador da E    | Clique aqui para visualizar o conteúdo deste documento em uma nova janela.                                                                           |
| Contatos Controle de Prazos Estatísticas Estatísticas                                                                                                    | 🛗 Blocos 🛛 👻                        | Despacho 00065371703 UESC/R     | E Q 1 de 2 − + 100% ✓ I L II >>                                                                                                    |
| <ul> <li>Controle de Prazos</li> <li>Controle de Prazos</li> <li>Estatísticas</li> <li>Estatísticas</li> <li>Estatísticas</li> <li>Estatísticas</li> <li>Despacho 00071929835 UESCR</li> <li>Despacho 00073577620 UESCRETTO</li> <li>Despacho 00073577620 UESCRETTO</li> <li>Despacho 00073577620 UESCRETTO</li> <li>Iniciar Processo</li> <li>Marcadores</li> <li>Painel de Controle</li> <li>Pontos de Controle</li> <li>Processos Sobrestados</li> <li>Relatórios</li> <li>Relatórios</li> <li>Relatórios</li> <li>Comprovante de Diária 000807</li> <li>Comprovante de Diária 000807</li> <li>Comprovante de Diária 000807</li> <li>Comprovante de Diária 000807</li> <li>Comprovante de Diária 000807</li> <li>Comprovante de Diária 000807</li> <li>Comprovante de Diária 000807</li> <li>Comprovante de Diária 000807</li> </ul>                                                                                                    | 2 Contatos                          | Termo de Reconhecimento de      | Ido da Bahia                                                                                                    |
| <ul> <li>E-mail 00065620472 @scretified</li> <li>E-mail 00065620472 @scretified</li> <li>Despacho 00071929835 @scretified</li> <li>Despacho 00073577620 @scretified</li> <li>Despacho 00073577620 @scretified</li> <li>Despacho 00073577620 @scretified</li> <li>Despacho 00073577620 @scretified</li> <li>Despacho 00073577620 @scretified</li> <li>Despacho 00073577620 @scretified</li> <li>Despacho 00073577620 @scretified</li> <li>Despacho 00073577620 @scretified</li> <li>Despacho 00073690111 @scretified</li> <li>Despacho 00073939326 @scretified</li> <li>Despacho 00073939326 @scretified</li> <li>Despacho 0007389832 @scretified</li> <li>Despacho 0007389832 @scretified</li> <li>Despacho 00073939326 @scretified</li> <li>Despacho 00073939326 @scretified</li> <li>Despacho 0007389832 @scretified</li> <li>Despacho 0007389832 @scretified</li> <li>Despacho 0007389832 @scretified</li> <li>Despacho 00073898</li></ul>                                                                                                    | Controle de Prazos                  | Despacho 00065393687 UESC/R     | e Planejamento, Contabilidade e Finanças                                                                                                    |
| Estatísticas   ★ Favoritos   ★ Favoritos   Compos   Carupos   Carupos   Carupos   Marcadores   Painel de Controle   Painel de Controle   Pontos de Controle   Pontos de Controle   Po                                                                                                    | Controle de Processos               | E-mail 00065620472 UESC/REIT/DC |                                                                                                    |
| <ul> <li>★ Favoritos</li> <li>★ Favoritos</li> <li>★ Favoritos</li> <li>★ Favoritos</li> <li>★ Favoritos</li> <li>★ Grupos</li> <li>★ Crupos</li> <li>★ Crupos</li> <li>★ Extrato Publicação DOE (0007</li> <li>➡ Informação para Processo 000</li> <li>➡ Extrato Publicação DOE (0007</li> <li>➡ Informação para Processo 000</li> <li>➡ Despacho 00073577620 UESCR</li> <li>➡ Extrato Publicação DOE (0007</li> <li>➡ Informação para Processo 000</li> <li>➡ Despacho 00073690111 UESCR</li> <li>➡ Despacho 0007389835</li> <li>➡ Painel de Controle</li> <li>➡ Pentos de Controle</li> <li>➡ Pontos de Controle</li> <li>➡ Pontos de Controle</li> <li>➡ Despacho 00073969641 UESCR</li> <li>➡ Despacho 00073969641 UESCR</li> <li>➡ Despacho 00073969641 UESCR</li> <li>➡ Despacho 00073969641 UESCR</li> <li>➡ Despacho 00073969641 UESCR</li> <li>➡ Despacho 00074108889 UESCREIMPR</li> <li>➡ Ota de Ordem Bancária (NOE</li> <li>➡ E-mail 00074108889 UESCREIMPR</li> <li>➡ Comprovante de Diária 000807</li> <li>➡ Mata de Diária 000807</li> <li>➡ Mata de Diária 000807</li> <li>➡ Mata de Diária 000807</li> <li>➡ Textos Padrão</li> <li>➡ Textos Padrão</li> </ul>                                                                                                    | Estatísticas 🔹                      | Despacho 00071929835 UESC/R     | LIQUIDAÇÃO DE EMPENHO 11304.0001.23.0003718-4                                                                                                    |
| <ul> <li>Particular</li> <li>Pespacho 00073577620 ussor</li> <li>Despacho 00073577620 ussor</li> <li>Despacho 00073577620 ussor</li> <li>Extrato Publicação DOE (0007</li> <li>Informação para Processo 000</li> <li>Despacho 00073890111 ussori</li> <li>Despacho 00073890111 ussori</li> <li>Despacho 00073890111 ussori</li> <li>Despacho 00073890111 ussori</li> <li>Despacho 00073890111 ussori</li> <li>Despacho 00073890111 ussori</li> <li>Despacho 00073890111 ussori</li> <li>Despacho 00073890111 ussori</li> <li>Despacho 00073893269 ussori</li> <li>Despacho 00073932269 ussori</li> <li>Despacho 0007393289 ussori</li> <li>Despacho 0007393289 ussori</li> <li>Despacho 0007393289 ussori</li> <li>Despacho 00073969641 ussori</li> <li>Despacho 00073969641 ussori</li> <li>Despacho 00073969641 ussori</li> <li>Despacho 00074108889 ussoriemmer</li> <li>Despacho 00074108889 ussoriemmer</li> <li>Comprovante de Diária 000807</li> <li>Matter Entrationician de Controle</li> <li>Textos Padrão</li> <li>Consultar Andamento</li> <li>Consultar Andamento</li> </ul>                                                                                                    | ➡ Favoritos                         | Informação para Processo 000    | -2 Data do Doctº: 31/08/2023                                                                                                    |
| Consultar Andamento      Consultar Andamento      Consultar Andame | Tuvonos                             | Despacho 00073577620 UESC/R     | 9 Data Prevista para Pagamento: 31/08/2023                                                                                                    |
| <ul> <li>Iniciar Processo</li> <li>Marcadores</li> <li>Marcadores</li> <li>Painel de Controle</li> <li>Pesquisa</li> <li>Pontos de Controle</li> <li>Despacho 00073933269 UESCR</li> <li>Despacho 00073990111 UESCR</li> <li>Despacho 00073933269 UESCR</li> <li>Despacho 00073990641 UESCR</li> <li>Despacho 00073969641 UESCR</li> <li>Despacho 00073969641 UESCR</li> <li>Despacho 00073969641 UESCR</li> <li>Despacho 00073969641 UESCR</li> <li>Despacho 00074108889 UESCRETTRF</li> <li>Relatórios</li> <li>E-mail 00074108889 UESCRETTRF</li> <li>Comprovante de Diária 000807</li> <li>Consultar Andamento</li> <li>Consultar Andamento</li> <li>Consultar Andamento</li> <li>Consultar Andamento</li> </ul>                                                                                                    | Grupos 🗸                            | Extrato Publicação DOE (0007    |                                                                                                    |
| <ul> <li>Marcadores</li> <li>Despacho 00073690111 UESCR</li> <li>Despacho 00073690311 UESCR</li> <li>Nota de Empenho 0007389835</li> <li>Liquidação de Empenho 3718</li> <li>Despacho 00073933269 UESCR</li> <li>Despacho 00073969641 UESCR</li> <li>Despacho 00073969641 UESCR</li> <li>Despacho 0007369641 UESCR</li> <li>Despacho 00074108889 UESCREIT/PF</li> <li>Nota de Ordem Bancária (NOE</li> <li>E-mail 00074108889 UESCREIT/PF</li> <li>Comprovante de Diária 000807</li> <li>Textos Padrão</li> <li>Consultar Andamento</li> </ul>                                                                                                    | Iniciar Processo                    | Informação para Processo 000    |                                                                                                    |
| <ul> <li>Painel de Controle</li> <li>Pesquisa</li> <li>Pontos de Controle</li> <li>Despacho 00073933269 UESC/R</li> <li>Despacho 00073933269 UESC/R</li> <li>Despacho 00073969641 UESC/R</li> <li>Despacho 00073969641 UESC/R</li> <li>Despacho 00074108889 UESC/REIT/PF</li> <li>Nota de Ordem Bancária (NOE</li> <li>E-mail 00074108889 UESC/REIT/PF</li> <li>Comprovante de Diária 000807</li> <li>Textos Padrão</li> <li>Consultar Andamento</li> <li>Consultar Andamento</li> <li>Consultar Andamento</li> <li>Consultar Andamento</li> <li>Consultar Andamento</li> <li>Consultar Andamento</li> </ul>                                                                                                    | Marcadores                          | Despacho 00073690111 UESC/RI    | Santa Cruz                                                                                                    |
| <ul> <li>Partiel de Controle</li> <li>Pesquisa</li> <li>Pontos de Controle</li> <li>Despacho 00073933269 UESCR</li> <li>Despacho 00073969641 UESCR</li> <li>Despacho 00073969641 UESCR</li> <li>Despacho 00073969641 UESCR</li> <li>Nota de Ordem Bancária (NOE</li> <li>E-mail 00074108889 UESC/REIT/FF</li> <li>Comprovante de Diária 000807</li> <li>Textos Padrão</li> <li>Consultar Andamento</li> <li>Consultar Andamento</li> </ul>                                                                                                    | Deinel de Centrele                  | Nota de Empenho 000738983       | Santa Cruz - UESC - Executora                                                                                                    |
| Q       Pesquisa         Pontos de Controle       Despacho 00073933269 UESCR         Despacho 00073969641 UESCR       Despacho 00073969641 UESCR         Nota de Ordem Bancária (NOE       Semail 00074108889 UESCREMPR         Relatórios       E-mail 00074108889 UESCREMPR         Comprovante de Diária 000807       UM MIL E OITOCENTOS E SESSENTA REAIS ******         UM MIL E OITOCENTOS E SESSENTA REAIS ******                                                                                                    |                                     | Liquidação de Empenho 3718-     | Veiro Ordenador anterior (EMP):                                                                                                    |
| <ul> <li>Pontos de Controle</li> <li>Processos Sobrestados</li> <li>Relatórios</li> <li>Textos Padrão</li> <li>Consultar Andamento</li> <li>Consultar Andamento</li> </ul>                                                                                                    | Q Pesquisa                          | Despacho 00073933269 UESC/R     | Liberador de Pagamento:                                                                                                    |
| I Processos Sobrestados II Processos Sobrestados III E-mail 00074108889 □ESC/REIT/PF Relatórios III Comprovante de Diária 000807 III Comprovante de Diária 000807 O Consultar Andamento O Consultar Andamento O Consultar Andamento                                                                                                    | Pontos de Controle                  | Despacho 00073969641 UESC/R     | Regularização: Dotação Orçamentária:                                                                                                    |
| Relatórios <ul> <li>Relatórios</li> <li>Comprovante de Diária 000807</li> <li>Comprovante de Diária 000807</li> <li>Mill</li> <li>Comprovante de Diária 000807</li> <li>Consultar Andamento</li> </ul> <ul> <li>Consultar Andamento</li> </ul> <ul> <li>Consultar Andamento</li> </ul> <ul> <li>Consultar Andamento</li> </ul> <ul> <li>Consultar Andamento</li> </ul> <ul> <li>Consultar Andamento</li> </ul> <ul> <li>Consultar Andamento</li> </ul> <ul> <li>Consultar Andamento</li> </ul> <ul> <li>Consultar Andamento</li> <li>Consultar Andamento</li> </ul> <ul> <li>Consultar Andamento</li> </ul> <ul> <li>Consultar Andamento</li> </ul> <ul> <li>Consultar Andamento</li> </ul> <ul> <li>Consultar Andamento</li> </ul> <ul> <li>Consultar Andamento</li> </ul> <ul> <li>Consultar Andamento</li> </ul> <ul> <li>Consultar Andamento</li> </ul> <ul> <li>Consultar Andamento</li> <li>Consultar Andamento</li> <li>Consultar Andamento</li> <li>Consultar Andamento</li> <li>Consultar Andamento</li> <li>Consultar Andamento</li> <li>Consultar Andamento</li> <li>Consultar Andamento</li> <li>Consultar Andamento</li> <li>Consultar Andamento</li> <li>Consultar Andamento</li> <li>Consultar Andamento</li> </ul> <ul> <li>Consultar Andamento</li> <li>Consultar Andamento</li> <li>Consultar Andamento<!--</th--><td>Processos Sobrestados</td><td></td><td>Não         11304.0001.12.571.306.6927.5700.339036000.1500011400000000000.1           Código Bancário:         Banco + Agência + C/C (débito Órgão):</td></li></ul>                                                                                                    | Processos Sobrestados               |                                 | Não         11304.0001.12.571.306.6927.5700.339036000.1500011400000000000.1           Código Bancário:         Banco + Agência + C/C (débito Órgão): |
| Retorno Programado     Consultar Andamento     Consultar Andamento     Consultar Andamento                                                                                                    |                                     |                                 | 00001.00001 001.3832.929661-1                                                                                                    |
| Textos Padrão                                                                                                    | Retorno Programado                  | Comprovante de Diária 000807    | UM MIL E OITOCENTOS E SESSENTA REAIS *** *** *** *** *** *** *** *** *** *                                                                           |
| Credor:<br>Leildo Machado Carilo Filho                                                                                                    | E Textos Padrão                     | Q Consultar Andamento           | de despesa . DCB . Sei n 073.6764.2023.0000785-24 Credor: Leido Machado Carilo Filho                                                                 |

No espaço NÚMERO DO PROCESSO, é para ser adicionado o número que dá início a todo o processo.

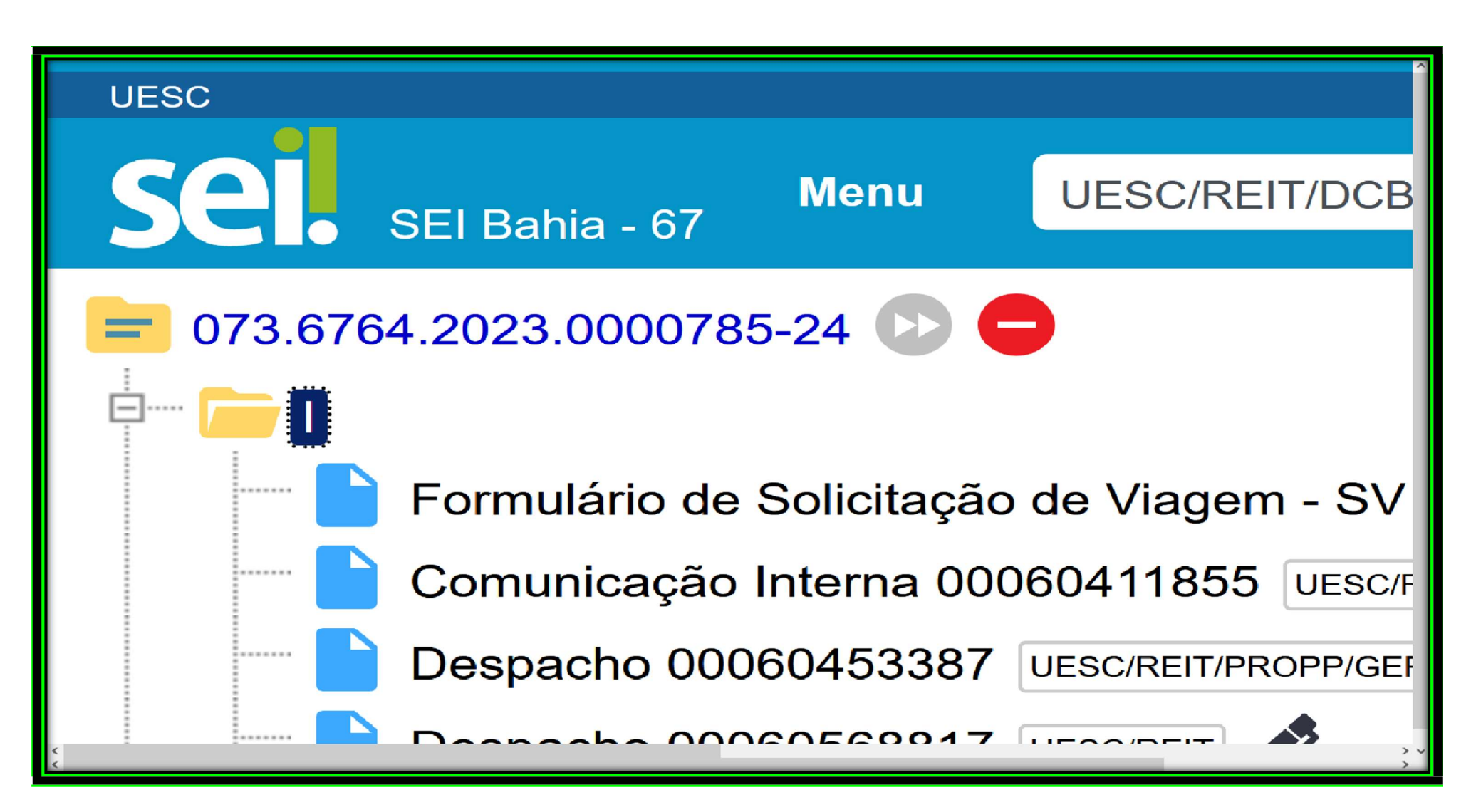

No espaço NÚMERO DA SOLICITAÇÃO DE DIÁRIA, deve ser adicionado o número da SV (é aquele número de protocolo).

**OBS:** Quando se tratar de ajuda de custo para aluno, devem ser adicionados ao processo:

- Formulário de Comprovação de Diária (Deve assinado pelo docente, discente e direção do departamento)
- Declaração do orientador informando que de fato a viagem aconteceu;
- Devidos comprovantes de utilização da diária (Cartão de embarque, estadia em hotel, pousada, Airbnb, alimentação em restaurante, certificado de partição e/ou apresentação de trabalho).

Após assinada, enviar o processo para UESC/REIT/DCB.

# Disponibilizar o processo para assinatura externa (discentes)

Depois de confeccionar o documento de comprovação de diária, deve-se clicar no item intitulado "Gerenciar liberações para assinatura externa"

| UESC<br>SEI Bahia - 31 | Menu UESC/REIT/DCB                           |
|------------------------|----------------------------------------------|
|                        | Gerenciar Liberações para Assinatura Externa |

No espaço intitulado "LIBERAR ASSINATURA EXTERNA PARA" deve-se preecher com o nome completo do discente ou o e-mail que o mesmo tem cadastrado (normalmente não é o institucional).

Na "SENHA" é a mesma utilizada para entrar no SEI-BA e "Validade(dias" é o quantitativo de dias que o documento estará disponível para assinatura externa.

| UNIVERSIDADE ESTADUAL DE SANTA CRUZ                                                                                                    |                                                                                                    |
|----------------------------------------------------------------------------------------------------|----------------------------------------------------------------------------------------------------|
| SEI Bahia - 31                                                                                                    | Menu Pesquisar 🔎 UESC/REIT/DCB 🧮 🤀 🗳 🖄 🔇                                                                                                    |
| <ul> <li>073.6764.2024.0021243-11 (2) (2)</li> <li>Comunicação Interna 00094600025 (2)</li> <li>Lista Área no SEI - DCB (0009461822</li> <li>Consultar Andamento</li> </ul> | Gerenciar Assinaturas Externas<br>E-mail da Unidade:<br>V<br>Liberar Assinatura Externa para:                                                 |
|                                                                                                    | fbsantos@uesc.br Com visualização integral do processo Protocolos adicionais disponibilizados para consulta (clique na lupa para selecionar): |
|                                                                                                    | Permitir inclusão de documentos Validade (dias): Senha:                                                                                       |
|                                                                                                    | Liberar                                                                                                    |

Após feito isto, conferir se o documento está devidamente assinado pelo professor e discente, com a declaração de participação deste último, enviar o processo para UESC/REIT/DCB.

Bom trabalho.